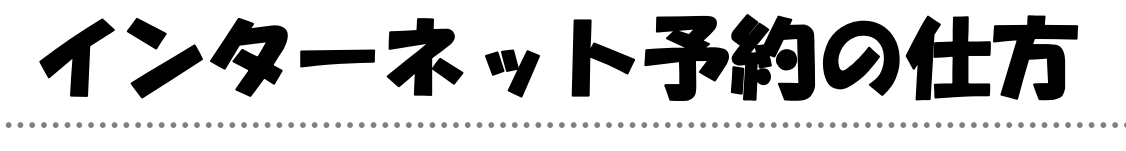

インターネット予約の前に・・・ 事前にインターネット利用申請書を受付カウンターに提出し、仮パスワードの発行を受け てください。 そして、自分で決めたパスワードに変更しておくことを、おすすめします。 予約は貸出中の資料のみに行えます。 また、メールアドレスの登録を行っておいてください。

- 大野町立図書館のホームページ(http://www.town-ono.jp/library/index.html)にア
   1 クセスします。
- 2 トップページ【インターネット予約】をクリックします。

| 蔵書検索              | <u>インターネット予約</u>  |
|-------------------|-------------------|
| <u>キーワードで検索</u>   | 新着図書案内メールサービス     |
| <u>詳しく検索する</u>    | 大野町立図書館シンボルキャラクター |
| 新着情報              |                   |
| <u>よく読まれている本</u>  | M                 |
| <u>よく予約されている本</u> |                   |

3 【インターネット予約は、こちら】をクリックします。

| インターネット予約                                                                                        |
|--------------------------------------------------------------------------------------------------|
| ○ 自宅のパソコンや携帯電話から、資料の予約ができます。                                                                     |
| ◎予約を行う場合は、図書利用者カード番号とパスワードの入力が必要                                                                 |
| <ul> <li>インターネット予約を利用するには、図書利用者カードをもって受付カウンターまでお越し<br/>ただし、中学生以下の方はインターネット予約を利用できません。</li> </ul> |
| ○ 予約を申し込まれてから、確認されるまでには時間がかかります。予約処理は、翌開館日以№<br>すので、ご注意下さい。                                      |
| ○ また、パスワードを取得すると、 <u>新着図書案内メールサービス</u> も利用できます。                                                  |
| > インターネット予約は、こちら                                                                                 |
| インターネット予約の仕方について                                                                                 |

4 探したい・予約したい本の情報を入力し、検索をクリックします。

| 詳細検索・検索条件入力                                                                      |                                                   |           |       |     |  |  |  |  |  |
|----------------------------------------------------------------------------------|---------------------------------------------------|-----------|-------|-----|--|--|--|--|--|
| 検索条件を入力し、[検索]ボタンを押してください。<br>日付を入力する場合は、年月日を続けて入力してください。[例]2010年1月1日の場合:20100101 |                                                   |           |       |     |  |  |  |  |  |
|                                                                                  | 書名等                                               | 💌 きりんのつばさ |       | を含む |  |  |  |  |  |
| 资料詳細                                                                             | 著者名等                                              | ▼         |       | を含む |  |  |  |  |  |
| 3-e1101-000                                                                      | 出版者                                               | •         |       | を含む |  |  |  |  |  |
|                                                                                  | 分類                                                | •         |       | を含む |  |  |  |  |  |
| 単独検索                                                                             | ISBN                                              | •         |       |     |  |  |  |  |  |
| 範囲指定検索                                                                           | 出版年                                               |           |       |     |  |  |  |  |  |
| 対象資料                                                                             | <ul> <li>✓ すべて</li> <li>□ 図書 □ 雑誌 □ AV</li> </ul> | 予約したい本の   | 青報を入力 |     |  |  |  |  |  |
| 対象館                                                                              | ☑ すべて<br>□ 大野町立図書館                                |           |       |     |  |  |  |  |  |
| 表示件数                                                                             | ◉ 10件 ◎ 25件 ◎ 50件                                 | ◎ 100件    |       |     |  |  |  |  |  |
|                                                                                  |                                                   | 検索ク       | リア    |     |  |  |  |  |  |

5 探したい・予約したい本が貸出中であることを確認し、本のタイトルをクリックします。

| 検索   | 検索結果一覧                       |                         |             |         |      |           |  |  |  |  |  |
|------|------------------------------|-------------------------|-------------|---------|------|-----------|--|--|--|--|--|
| タイトル | タイトルをクリックすると詳しい内容を見ることができます。 |                         |             |         |      |           |  |  |  |  |  |
| 並び   | <b>「替え」</b> <u>種類   タ</u> ー  | 本のみ予約可能であ<br>中であるかを確認す  | うるため<br>- る |         |      |           |  |  |  |  |  |
| 表示   | <b>〒件数 10件</b>   <u>25</u>   | <u>件   50件   100件  </u> |             |         |      |           |  |  |  |  |  |
| 1件0  | D資料が該当しました                   | 。1 <b>件~1件</b> を表示      |             |         |      |           |  |  |  |  |  |
| 先頭^  | ページへ 前ページへ                   |                         |             | 1 / 1   | 次ベーン | 最終ページへ    |  |  |  |  |  |
|      | 種類                           | ቃብኑ ル                   | 巻次          | 著者名     | 出版者  | 貸出        |  |  |  |  |  |
| 1    | 図書                           | 難麟の翼                    |             | 東野 圭吾I著 | 講談社  | ×         |  |  |  |  |  |
| 先頭^  | ページへ 前ページへ                   |                         |             | 1 / 1   | 次ページ | 「へ」最終ページへ |  |  |  |  |  |

貸出中であること確認し、本のタイトルをクリック

6 予約したい本の情報を確認し、予約申込をクリックします。

| 選択した資料の言        | 細  |                              |                        |           |           |            |      |         |            |
|-----------------|----|------------------------------|------------------------|-----------|-----------|------------|------|---------|------------|
| 書名              |    | 麒麟の翼                         |                        |           |           |            |      |         |            |
| 著者名             |    | <u>東野圭吾</u>   著              |                        |           |           |            |      |         |            |
| 出版者             |    | 講談社                          |                        |           |           |            |      |         |            |
| 出版年             |    | 2011.3                       |                        |           |           |            |      |         |            |
| な料の仕辺           |    |                              |                        | 予約申       | Z         |            |      |         |            |
| 気料の状況           |    |                              |                        |           |           |            |      |         |            |
| 蔵書数             | 1∰ | 貸出可能数                        | 0∰                     |           | 貸出数       | 1 冊        | Ē    | 予約件数    | 11件        |
| ír)             |    | 場所                           | 請求記号                   |           |           | 資料コード      |      | 禁带区分    | 状態         |
| 大野町立図書館         |    |                              | /F/ヒカ/                 |           | 110881950 |            |      | 帯出可     | 貸出中        |
|                 |    |                              |                        |           |           |            |      |         | ▲このページの 先頭 |
| 洋細情報            |    |                              |                        |           |           |            |      |         |            |
|                 |    |                              |                        |           |           |            | -    |         |            |
| 13桁ISBN<br>まなっこ |    | 978-4-06-216806              | 予約したし                  | $\star a$ | い情報を      | 「石空」の一     | _    |         |            |
| 書名お             |    | +927 27 7                    | ノボリしたい                 | 121       |           | 旧記し        | -    |         |            |
| 有有ポ             |    | 012.6                        | 丁尔丁                    | 200       | ピクリッ      | 9          | _    |         |            |
| 万規記ち            |    | 913.0                        |                        |           |           |            |      |         |            |
| 中語来記            |    | 100001<br>100001             |                        | -         |           |            |      |         |            |
| 山政省コン           |    | 20cm                         |                        |           |           |            |      |         |            |
| ページ教            |    | 325p                         |                        |           |           |            |      |         |            |
| 抄録              |    | ****<br>寒い夜、日本橋の<br>の真相に、加賀恭 | 欄干にもたれかかる男に声<br>一郎が挑む。 | をかけた      | 巡査が見たのI   | は、胸に刺さったナイ | イフだっ | た。大都会の真 | ん中で発生した事件  |

7 利用者カードの番号、現在のパスワードを入力し、ログインを行います。

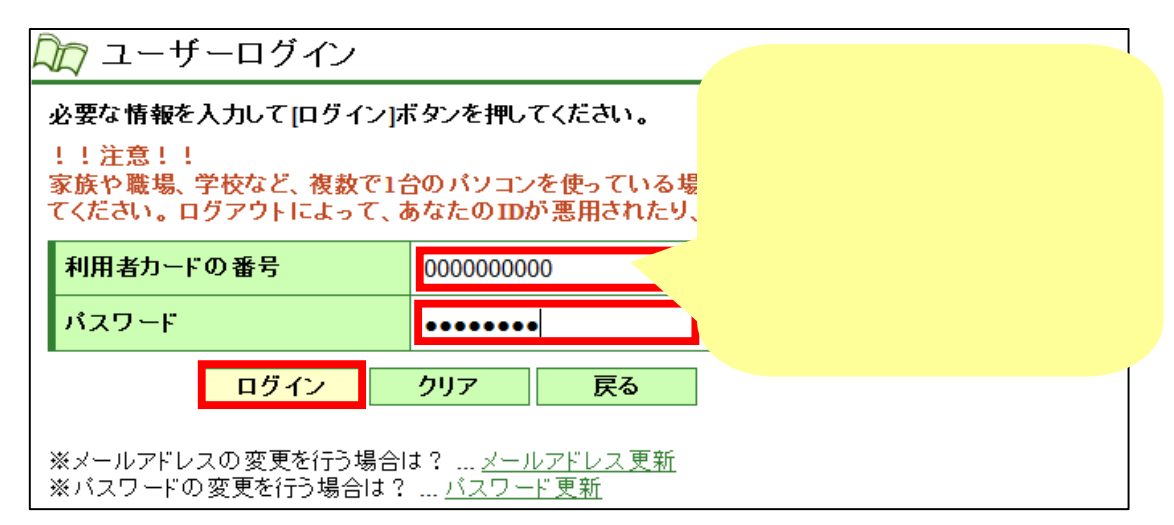

8 予約の準備ができたときに、図書館からどのように連絡がほしいかを選択します。 E-Mailを選択した場合は、事前にメールアドレスの登録もしておきます。

| 新しく予約に追加される資料一覧                                   |      |                    |                  |              |  |  |  |  |  |  |
|---------------------------------------------------|------|--------------------|------------------|--------------|--|--|--|--|--|--|
| 貸出中、既に予約中の資料がある場合は、文字の色が <mark>赤色</mark> で表示されます。 |      |                    |                  |              |  |  |  |  |  |  |
|                                                   | 種類   | タイト ル              | タイトル 巻次          |              |  |  |  |  |  |  |
| 1                                                 | 図書   | 麒麟の翼               |                  |              |  |  |  |  |  |  |
| 情報                                                | を入力に | って[予約]ボタンを押してください。 | 図書館からの連邦の利用者自身で決 | 絡方法を<br>快定する |  |  |  |  |  |  |
| 連續                                                | 絡方法  | 電話連絡  ▼            |                  |              |  |  |  |  |  |  |
| 受取館 <sup>電話連絡</sup><br>E-mail ▼                   |      |                    |                  |              |  |  |  |  |  |  |
|                                                   |      | 予約 クリア             |                  |              |  |  |  |  |  |  |

9 メールアドレスが登録されていないと、以下のような画面になります。 メールアドレスを登録してから、再度予約を行ってください。

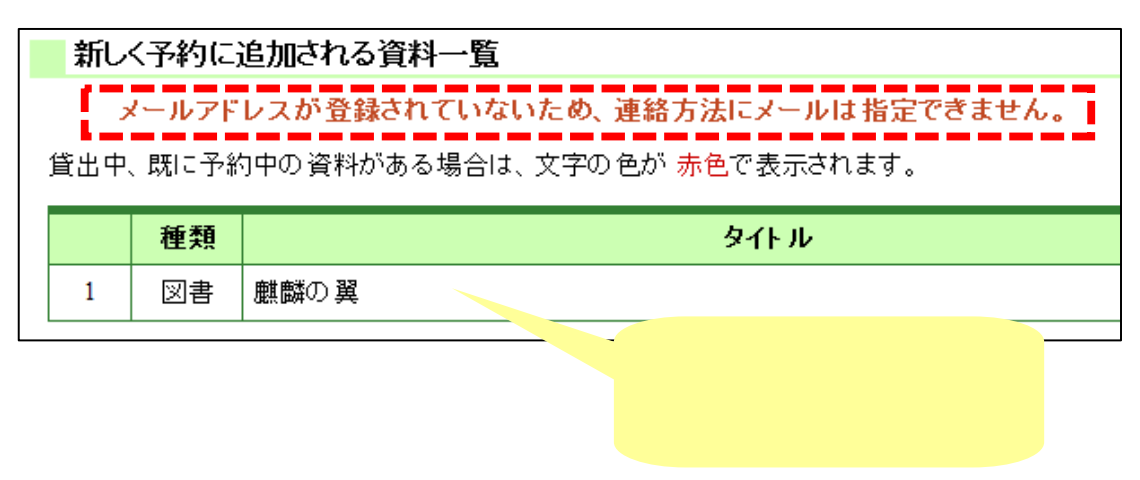

10 連絡方法を決めたら、予約をクリックします。

| 新  | 新しく予約に追加される資料一覧                                   |                    |  |  |  |  |  |  |  |
|----|---------------------------------------------------|--------------------|--|--|--|--|--|--|--|
| 貸出 | 貸出中、既に予約中の資料がある場合は、文字の色が <mark>赤色</mark> で表示されます。 |                    |  |  |  |  |  |  |  |
|    | 種類         タイトル         巻次                        |                    |  |  |  |  |  |  |  |
| 1  | 図書                                                | 麒麟の翼               |  |  |  |  |  |  |  |
| 情報 | を入力し                                              | して[予約]ボタンを押してください。 |  |  |  |  |  |  |  |
| 連  | <mark>連絡方法</mark> E-mail ▼                        |                    |  |  |  |  |  |  |  |
| 受  | 受取館 大野町立図書館 ▼                                     |                    |  |  |  |  |  |  |  |
|    | 予約 クリア                                            |                    |  |  |  |  |  |  |  |

11 予約する図書の情報を確認し、送信をクリックします。

| 予約 | 的資料 | 一覧   |           |  |   |  |  |
|----|-----|------|-----------|--|---|--|--|
|    | 種類  |      | タイト ル     |  | 巻 |  |  |
| 1  | 図書  | 麒麟の翼 |           |  |   |  |  |
|    |     |      |           |  |   |  |  |
| Ťŧ | 小有報 |      |           |  |   |  |  |
| 利用 | 者カー | ドの番号 | 000000000 |  |   |  |  |
| 連絡 | 防法  |      | E-mail    |  |   |  |  |
| 受取 | R館  |      | 大野町立図書館   |  |   |  |  |
|    |     | 送信   | <b>戻る</b> |  |   |  |  |

12 予約が完了しました。予約資料の準備ができましたら、ご連絡いたします。

| 予約資料一覧 |             |         |       |       |       |  |  |  |  |
|--------|-------------|---------|-------|-------|-------|--|--|--|--|
|        | 種類          |         | タイト ル |       |       |  |  |  |  |
| 1      | 図書          | 麒麟の翼    |       |       |       |  |  |  |  |
| 予約     | 約情報         |         |       |       |       |  |  |  |  |
| 利用     | 月者カー        | ドの番号    |       | 00000 | 00000 |  |  |  |  |
| 連絡     | 連絡方法 E-mail |         |       |       |       |  |  |  |  |
| 受职     | 又館          | 大野町立図書館 |       |       |       |  |  |  |  |
|        |             |         | 戻     | る     |       |  |  |  |  |